## **APPLICATION NOTE**

for

## How to install the PCI 4 PHOTO/RELAY driver

28 August 2018

Prepared by:

**Jimmy Liang** 

Decision-Computer RD department

| 🗭 喇  🙍 📰 🖬 🖬 🗐 🗐                                                                                                    | 🖳 🛃 🗙 🕀                                                                                                    |                                                |                           |   |
|----------------------------------------------------------------------------------------------------|----------------------------------------------------------------------------------------------------|------------------------------------------------|---------------------------|---|
| <ul> <li>Computer Management (Local)</li> <li> <sup>*</sup> System Tools         <ul> <li></li></ul></li></ul>                                                                                                    | <ul> <li>DESKTOP-UQ97</li> <li>Computer</li> <li>Disk drives</li> </ul>                                                                                                    | UIN                                            | Actions<br>Device Manager |   |
| <ul> <li>Isak Scheduler</li> <li>Isak Scheduler</li> <li>Isak Scheduler</li> <li>Shared Folders</li> <li>Local Users and Groups</li> <li>Performance</li> <li>Device Manager</li> <li>Storage</li> <li>Disk Management</li> <li>Services and Applications</li> </ul> | <ul> <li>Image: Second Second Sec</li></ul> |                                                | More Actions              | • |
|                                                                                                    | > Portabl                                                                                                    | Update Driver Software<br>Disable<br>Uninstall | ges                       |   |
|                                                                                                    | <ul> <li>Process</li> <li>Sensors</li> <li>Softwa</li> <li>Sound,</li> </ul>                                                                                                    | Scan for hardware change<br>Properties         |                           |   |
|                                                                                                    | > 🍇 Storage con<br>> 🚛 System devi<br>> 🏺 Universal Se                                                                                                    | trollers<br>ces<br>rial Bus controllers        |                           |   |

Step 1:Open the "Device Manager" and Right-click menu" 'Update Driver Software..'"

Step 2 : Click "Browse my computer for driver software"

| $\rightarrow$ | Search automatically for updated driver software                                                                                                    |      |
|---------------|----------------------------------------------------------------------------------------------------|------|
|               | Windows will search your computer and the Internet for the latest driver softw<br>for your device, unless you've disabled this feature in your device installation<br>settings. | vare |
| $\rightarrow$ | Browse my computer for driver software                                                                                                    |      |
|               | Locate and install driver software manually.                                                                                                    |      |

## Step 3 : Select the "PCIDIO\_WIN10" and "Next"

| E opuace Driver 301                                                                                                    | tware - PCI Device                                                                                                    |                                       | 1948   |  |
|----------------------------------------------------------------------------------------------------|----------------------------------------------------------------------------------------------------|---------------------------------------|--------|--|
| -                                                                                                    |                                                                                                    |                                       |        |  |
| Browse for drive                                                                                                    | r software on your computer                                                                                                    |                                       |        |  |
| Search for driver soft                                                                                                    | ware in this location:                                                                                                    |                                       |        |  |
| C:\Users\jimmy\Des                                                                                                    | ktop\PCIDIO_WIN10                                                                                                    | ✓ Browse                              |        |  |
| Include subfolder:                                                                                                    | Browse For Folder                                                                                                    | ×                                     |        |  |
|                                                                                                    | Select the folder that contains drivers for your hardware.                                                                                                    |                                       |        |  |
|                                                                                                    | V Desktop                                                                                                    |                                       |        |  |
| -> Let me nick                                                                                                    | > DILPCI_ALL                                                                                                    | ar.                                   |        |  |
| This list will sh                                                                                                    | New folder                                                                                                    | nd all driver                         |        |  |
| software in the                                                                                                    | > Documents                                                                                                    |                                       |        |  |
|                                                                                                    |                                                                                                    | <u> </u>                              |        |  |
|                                                                                                    | Eolder: PCIDIO_WIN10                                                                                                    |                                       |        |  |
|                                                                                                    | OK Can                                                                                                    | cel Next                              | Cancel |  |
|                                                                                                    | hanna and a second                                                                                                    |                                       |        |  |
|                                                                                                    |                                                                                                    |                                       |        |  |
| p 4 : Click "Instal                                                                                                    | <b>"</b>                                                                                                    | 5 7                                   |        |  |
| p 4 : Click "Instal                                                                                                    | ۳ <b>.</b>                                                                                                    | 57                                    | ×      |  |
| p 4 : Click "Instal<br>Update Driver Softwa                                                                                                    | Ire - PCI Device                                                                                                    |                                       | ×      |  |
| p 4 : Click "Instal<br>Update Driver Softwa                                                                                                    | re - PCI Device                                                                                                    |                                       | ×      |  |
| p 4 : Click "Instal<br>Update Driver Softwa<br>Installing driver so                                                                                      | l"<br>are - PCI Device<br>ftware                                                                                                    |                                       | ×      |  |
| p 4 : Click "Instal<br>Update Driver Softwa<br>Installing driver so                                                                                      | l"<br>are - PCI Device<br>ftware                                                                                                    |                                       | ×      |  |
| p 4 : Click "Instal<br>Update Driver Softwa<br>Installing driver so                                                                                      | /"<br>are - PCI Device<br>ftware                                                                                                    | ×                                     | ×      |  |
| p 4 : Click "Instal<br>Update Driver Softwa<br>Installing driver so                                                                                      | /" sre - PCI Device ftware /                                                                                                    | ×                                     | ×      |  |
| p 4 : Click "Instal<br>Update Driver Softwa<br>Installing driver so                                                                                      | y<br>to install this device software?                                                                                                    | ×                                     | ×      |  |
| p 4 : Click "Instal<br>Update Driver Softwa<br>Installing driver so                                                                                      | y<br>to install this device software?<br>cision Group Inc. Multifunction adapte<br>Decision Group Inc.                                                                                                    | ×                                     | ×      |  |
| p 4 : Click "Instal<br>Update Driver Softwa<br>Installing driver so                                                                                      | y<br>to install this device software?<br>cision Group Inc. Multifunction adapte<br>: Decision Group Inc.                                                                                                    | X                                     | ×      |  |
| p 4 : Click "Instal<br>Update Driver Softwa<br>Installing driver so<br>Would you like f<br>Would you like f<br>Name: De<br>Publisher<br>Always trust sof | y<br>to install this device software?<br>scision Group Inc. Multifunction adapte<br>: Decision Group Inc.<br>tware from "Decision Group Inc.". Install<br>install driver software from publishers you trust. H<br>ftware is safe to install? | X<br>Don't Install<br>ow can I decide | ×      |  |

Step 5 : Success

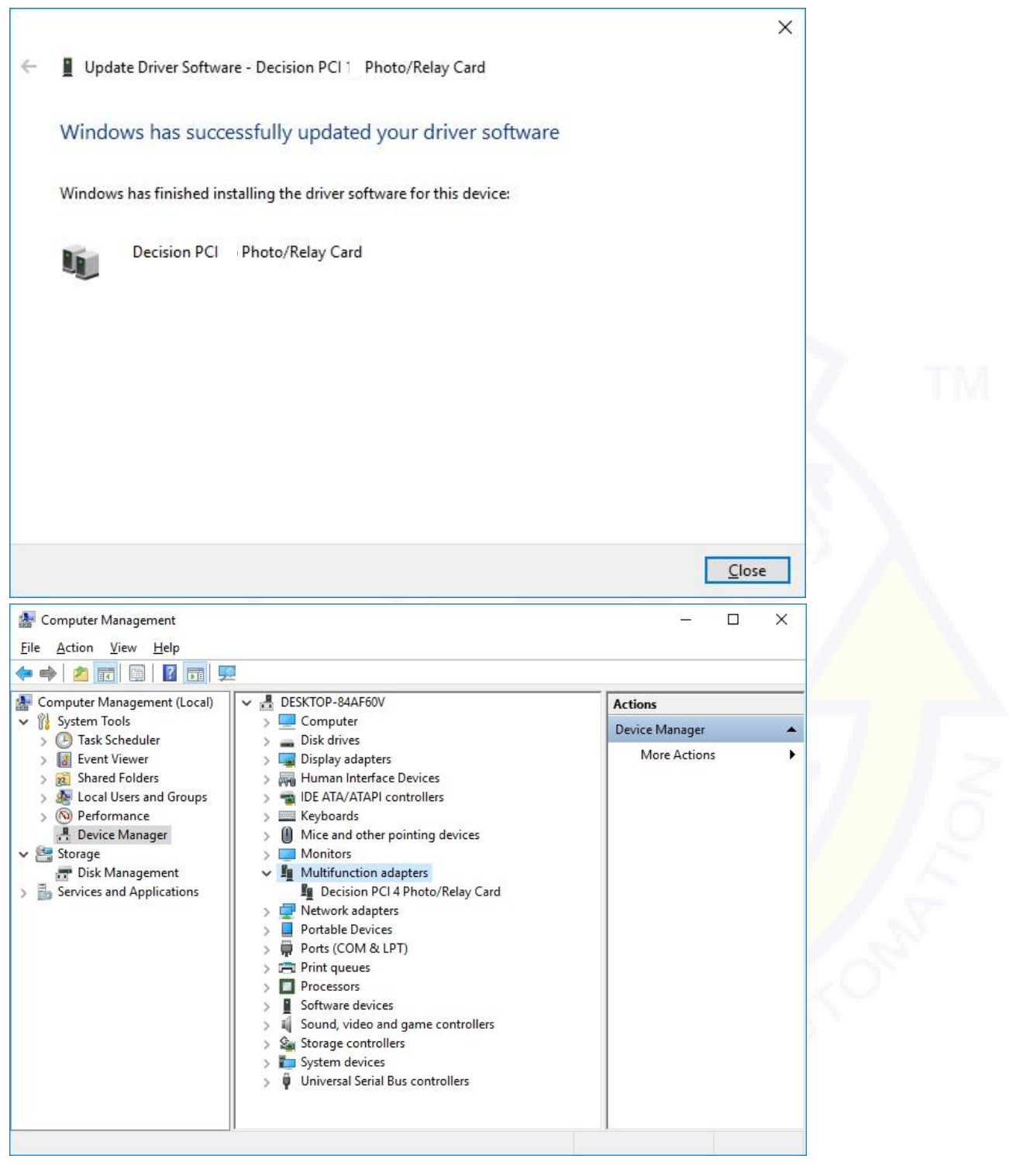

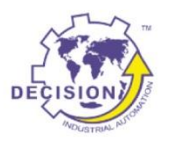

Decision Group Inc. Address: 4/F No. 31, Alley 4, Lane 36, Sec.5, Ming-Shan East Road Taipei, Taiwan. Phone: +886227665753 Fax: +886227665702 Sales Email: <u>decision@decision.com.tw</u> Global Website: www.edecision4u.com Chinese/Traditional Website: www.internet-recordor.com.tw